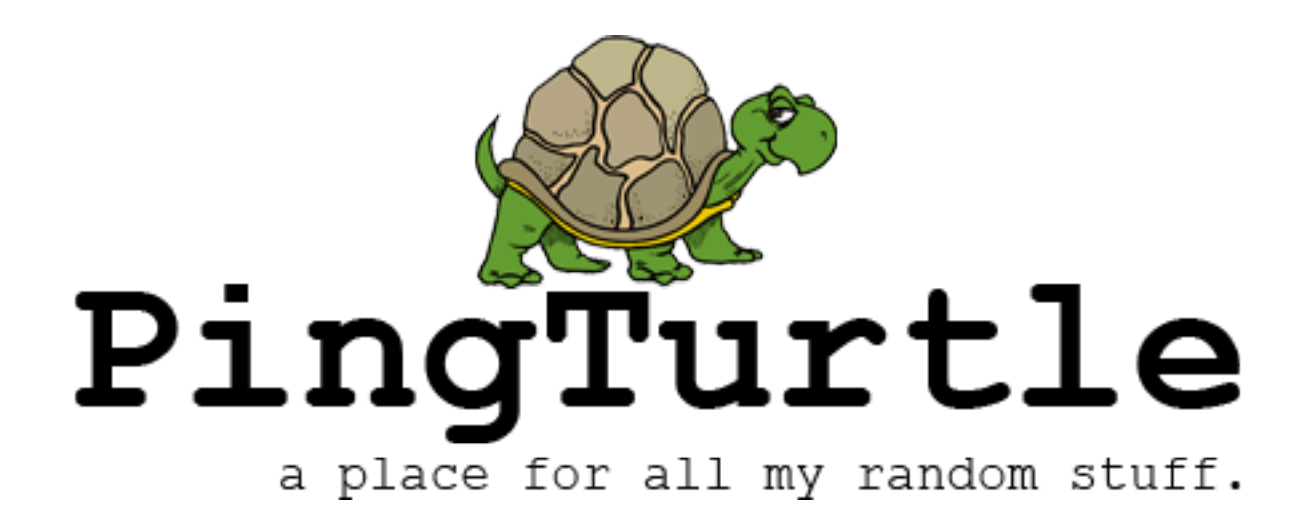

# GoTenna Firmware Fix Failed Update

Unfortunately, right out of the box I chose to update the firmware on my GoTenna Mesh which resulted in it failing to update the firmware with the error "gotenna firmware update failed" after about 30 minutes of waiting and caused it to go into an infinite loop of a white status LED flashing, and would not allow me to connect to it via bluetooth. Effectively it was bricked.

If you have this issue and have tried all the help FAQs on GoTenna's website, here is a last ditch fix to try. It worked on two of my units successfully, but as always do this at your own risk as there is a chance of permanently damaging it.

The following instructions are for an iPhone, but there is a similar "nRF Toolbox" app for android and most of the instructions should transfer over somewhat.

I discovered that the bluetooth module firmware in the GoTenna Mesh failed to update and won't initialize. We will be loading the firmware manually, which should hopefully recover the device.

Step 1: Download the "nRF Toolbox" app from the appstore.

#### 10:52 🗸

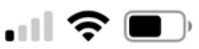

### **〈** Search

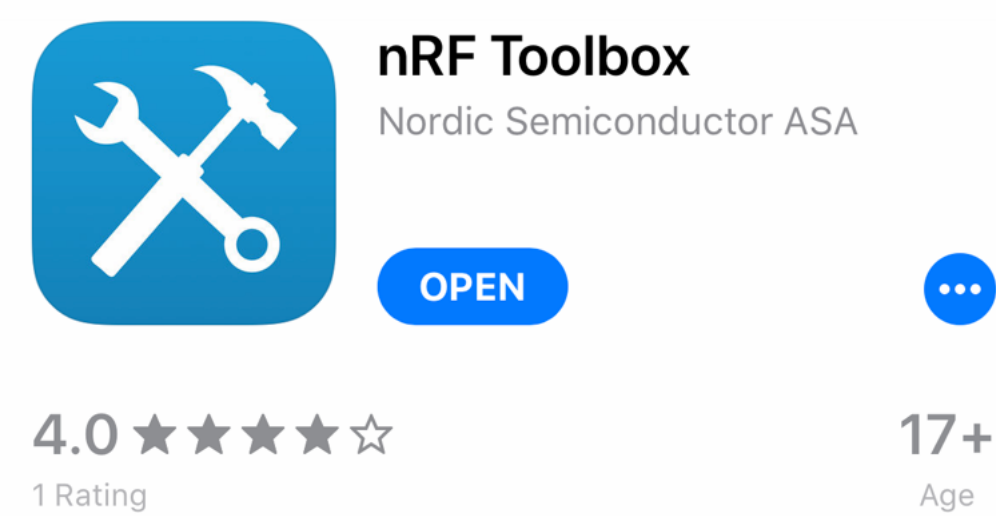

# What's New

**Version History** 

1y ago

Version 4.4.4

\* Fixed an issue with DFU error messages not being displayed in the DFU View.

\* Added ability to select Softdevice + Bootloade more

# **Preview**

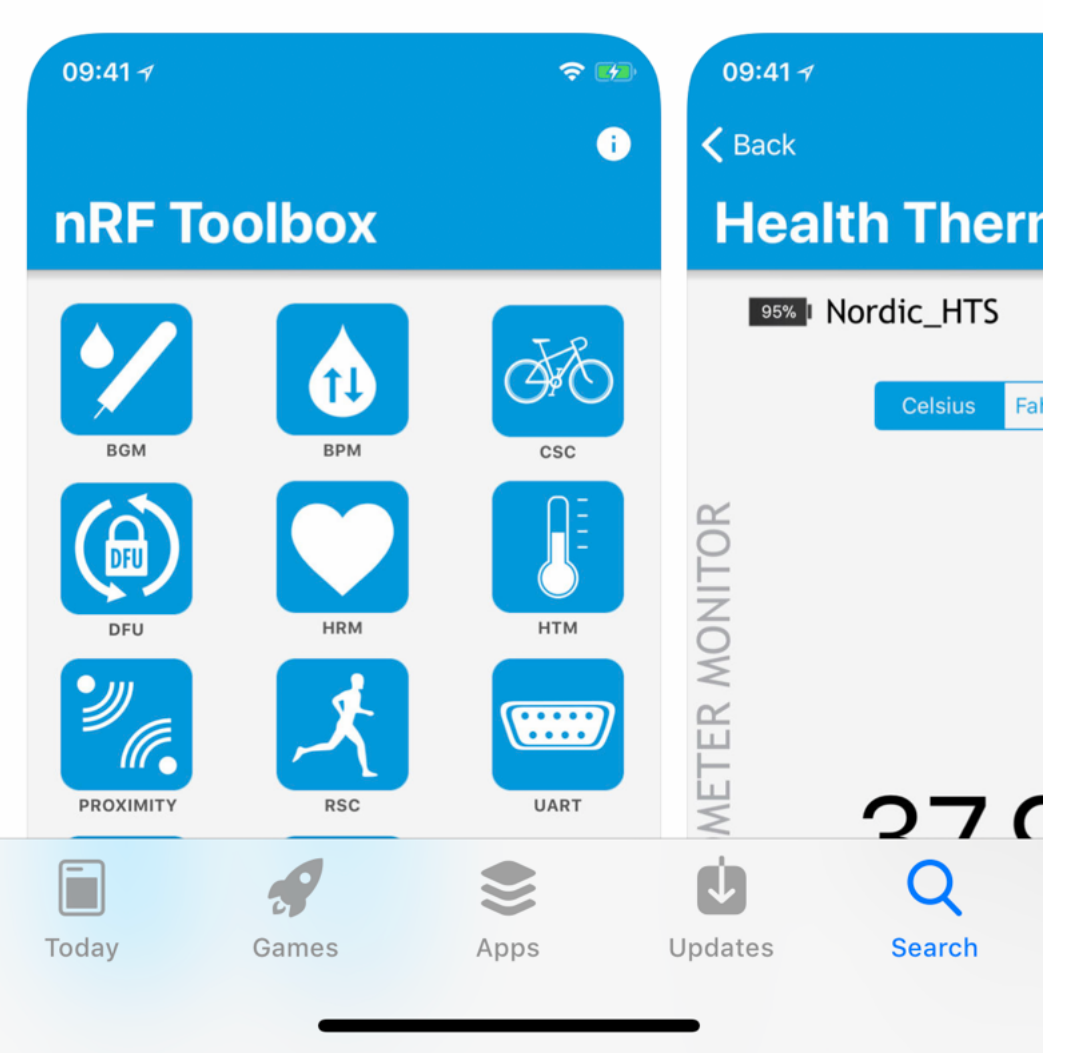

Step 2: Download these firmware files [gotenna files.zip] (Note these firmware

files are for version 1.1.8, if you are reading this at a time where this is not the current version I am not sure if this will work for you. You can extract these files from the current Android APK file for GoTenna yourself.)

**Step 3:** Unzip the firmware files, there should be 3 files inside the main zip. nrf52\_phase1.zip, nrf52\_phase2\_part1.zip, and nrf52\_phase2\_part2.zip. Do not unzip those individual files.

**Step 4:** Email these 3 files to yourself to an email account you have on your iPhone. (This is the easiest way of doing the next step)

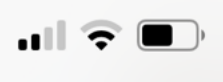

## All Inboxes

#### firmware files

Today at 11:21 PM

#### firmware files

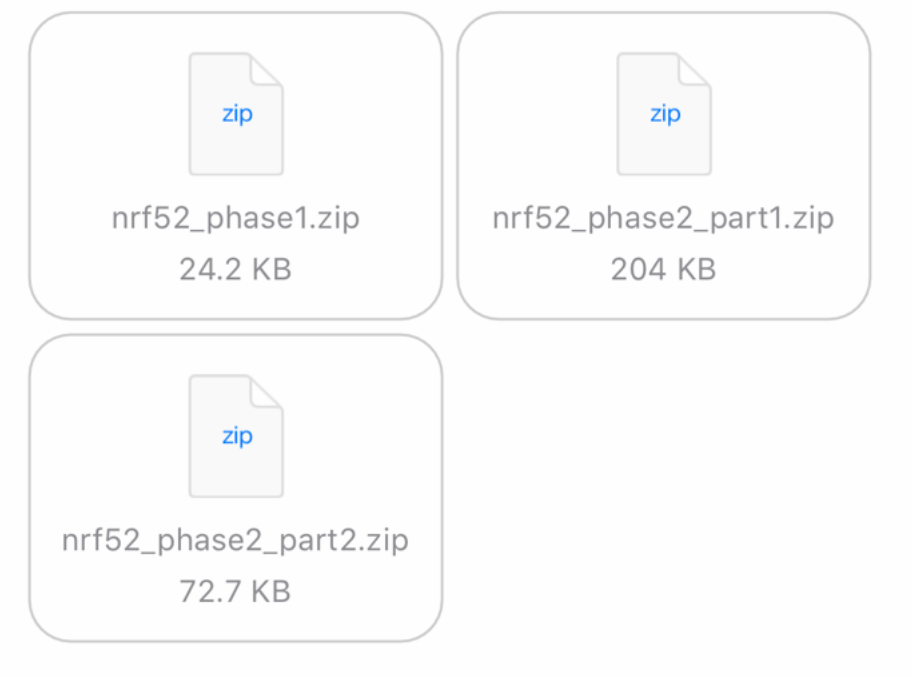

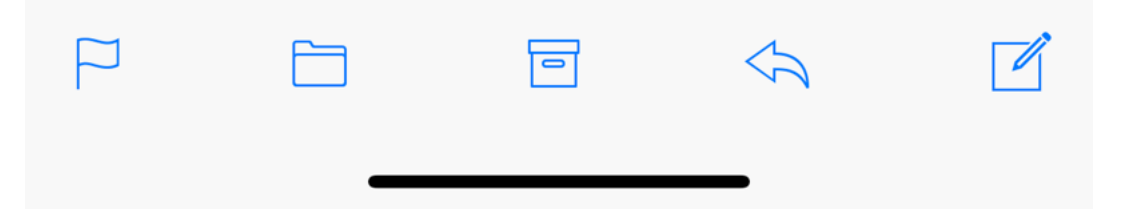

Step 5: Open the email with the files to yourself, and long press on

nrf52\_phase1.zip. It will bring up a menu of actions, scroll to the side and select "Copy to nRF Toolbox".

|                                 | AirDro<br>turn or<br>Finder<br>to shar | <b>p</b> . Share instar<br>AirDrop from<br>on the Mac, yo<br>e. | ntly with people<br>Control Center o<br>ou'll see their na | nearby. If they<br>on iOS or from<br>mes here. Just | tap |  |  |
|---------------------------------|----------------------------------------|-----------------------------------------------------------------|------------------------------------------------------------|-----------------------------------------------------|-----|--|--|
| o Notes                         | Add to<br>Health                       | Snapchat                                                        | Copy to<br>nRF Toolbox                                     | Copy to<br>Videoleap                                | Co  |  |  |
| CopySave to FilesQuick LookMore |                                        |                                                                 |                                                            |                                                     |     |  |  |
| Cancel                          |                                        |                                                                 |                                                            |                                                     |     |  |  |

Step 6: You will see a screen like this.

10:48 🗸

Mail

**〈** Back

# **Firmware Update**

# DfuTarg

#### FIRMWARE

- Name: nrf52\_phase1.zip
- Size: 18127 bytes
- Type: Distribution packet

Select File

DEVICE FIRMWARE UPDATE

Upload

DFU Library version 4.1.1

...I 🗢 💷

i

# SELECT DEVICE

Wireless by Nordic

Tap "Select Device", and choose "DFUTARG"

<sup>(</sup>If you do not see this screen, force-close the nRF Toolbox app and try again. Sometimes the app is a little buggy)

| 10<br>◄ Mai |                            |  |
|-------------|----------------------------|--|
| Car         | Select Device              |  |
| •           | [TV] Samsung 6 Series (55) |  |
| Ŷ           | DfuTarg                    |  |
| •           | Upper Living Room          |  |
|             | No name                    |  |
| •           | Garage                     |  |
| •           | No name                    |  |
| Ŷ           | No name                    |  |
| •           | No name                    |  |
| •           | No name                    |  |
|             | No name                    |  |
|             |                            |  |

<sup>✤</sup> Lower living room

you have a different issue which this guide will not be able to help you with.

Step 7: Hit "Upload"!

**Step 8:** After upload is complete, repeat Step 5 to 7 for the other two firmware files nrf52\_phase2\_part1.zip, and nrf52\_phase2\_part2.zip. Do not power off your GoTenna during this process.

Done! After uploading the last file nrf52\_phase2\_part2.zip your GoTenna will automatically reboot within a few seconds and you should be able to connect to it with the app! If for some reason this guide didn't work, you're best bet is to contact GoTenna support. Hope you found this useful!

Posted 05/17/2019 by Brad

© 2020 Brad - All rights reserved. You are free to use any code shared on this site

If you do not see DFUTARG, make sure your GoTenna Mesh is powered on and the white light is blinking rapidly. It may take a minute to show up. If it doesn't show up

as long as you give attribution to the author.